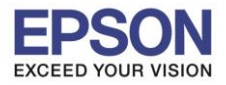

1. ใส่แผ่นไดร์เวอร์

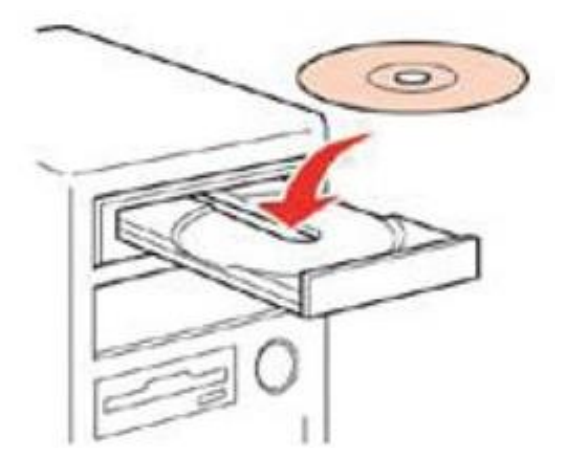

 ดับเบิ้ลคลิกไดร์ซีดี Epson เพื่อเริ่มการดิดตั้ง หรือ คลิกขวาที่ไดร์ซีดี Epson เลือก Open และดับเบิ้ลคลิกเลือก InstallNavi

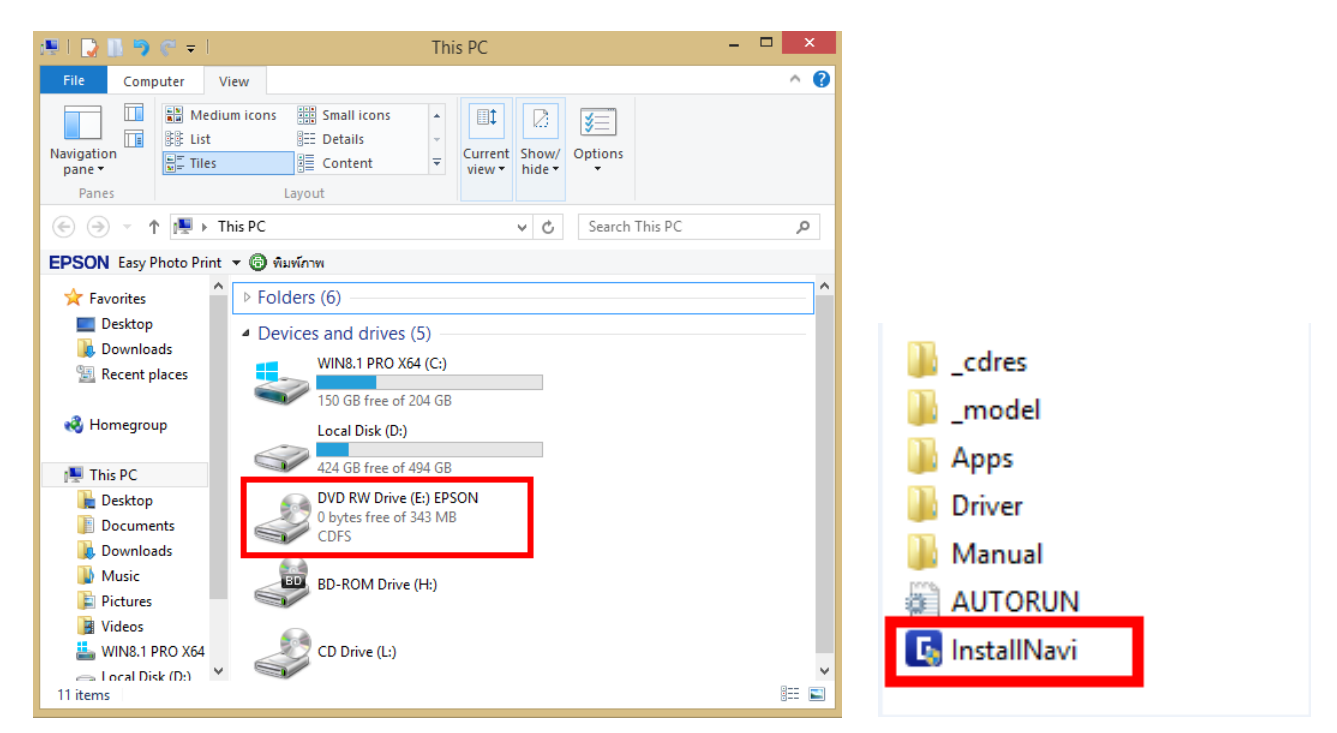

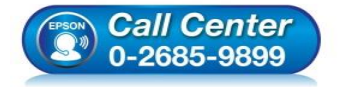

- สอบถามข้อมูลการใช้งานผลิตภัณฑ์และบริการ
- โทร.**0-2685-9899**
- เวลาทำการ : วันจันทร์ ศุกร์ เวลา 8.30 17.30 น.ยกเว้นวันหยุดนักขัตฤกษ์
- <u>www.epson.co.th</u>

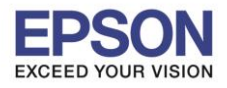

: วิธีการเชื่อมต่อ Wifi แบบ Infra (Router) กรณีติดตั้งไดร์เวอร์กับคอมพิวเตอร์เครื่องที่ 2 : L365, L455, L565, L655 ,L805 , WF-5111 , WF-5621 , WF-6091 , WF-7111 , WF-7611 : Windows

# 3. คลิก I agree by the contents of the License Agreement จากนั้นคลิก Next

| 6                                                                                                    | Install Navi [L565 Series]                                                                                                    | - 🗆 ×                                                  |
|----------------------------------------------------------------------------------------------------|----------------------------------------------------------------------------------------------------|--------------------------------------------------------|
| License Agree                                                                                                    |                                                                                                    | EPSON                                                  |
| SEIKO EPSON CO<br>SOFTWARE LICE<br>IMPORTANT! READ T<br>product, fontware, ty<br>(the "Software") shot<br>with SEIKO EPSON CO<br>By installing or using f<br>in this Agreement. You | ORPORATION<br>ENSE AGREEMENT<br>HIS SOFTWARE LICENSE AGREEMENT CAREFULLY. The computer software<br>'pefaces and/or data, including any accompanying explanatory written mat<br>uld only be installed or used by the Licensee ("you") on the condition you a<br>ORPORATION ("EPSON") to the terms and conditions set forth in this Agree<br>the Software, you are representing to agree all the terms and conditions set<br>ou should read this Agreement carefully before installing or using the Software | e<br>terials<br>agree<br>ement.<br>et forth<br>are. If |
| you do not agree with<br>use the Software.<br><b>1</b> . License. EPSON ai<br>sublicensable limited<br>you intend to use dire<br>the network to use th                              | h the terms and conditions of this Agreement, you are not permitted to inst<br>nd its suppliers grant you a personal, nonexclusive, royalty-free, non-<br>license to install and use the Software on any single computer or computer<br>ectly or via network. You may allow other users of the computers connecte<br>he Software, provided that you (a) ensure that all such users agree and are                                                                                                    | tall or<br>rs that<br>ed to                            |
| <b>⊡</b> I agree by the con                                                                                                    | tents of the License Agreement.                                                                                                    |                                                        |
| Cancel                                                                                                    | Nex                                                                                                    | đ                                                      |

#### 4. คลิก **Next**

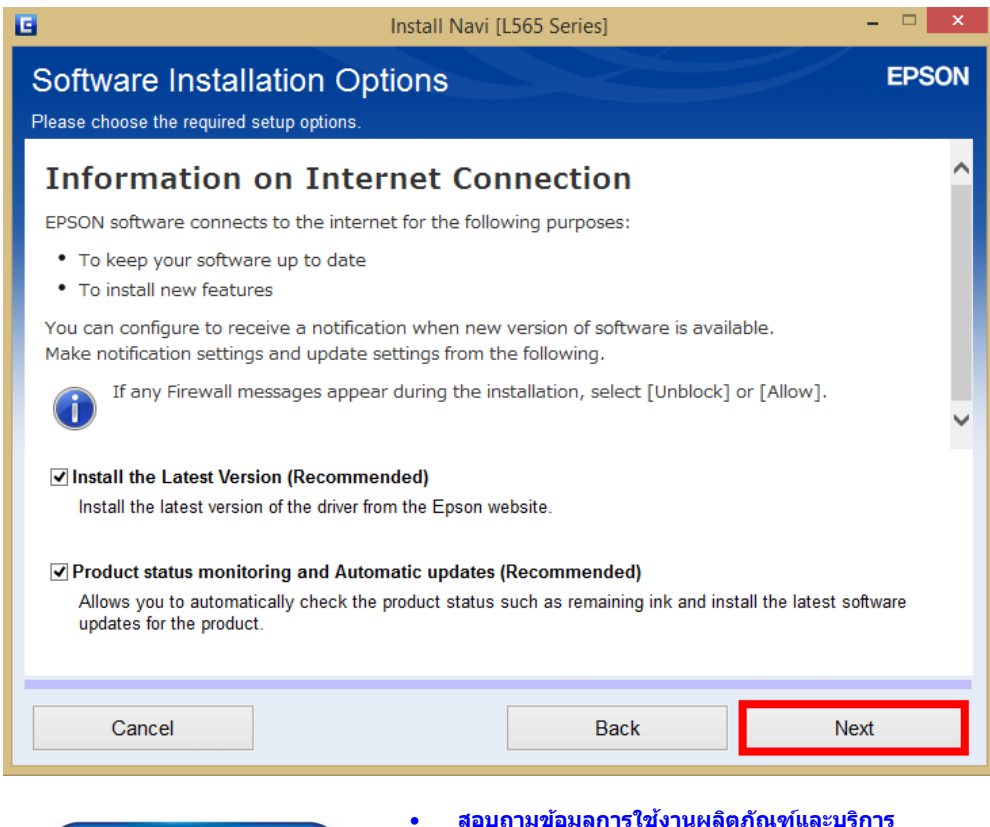

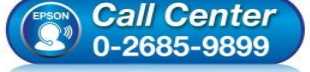

- สอบถามข้อมูลการใช้งานผลิตภัณฑ์และบริการ โทร.0-2685-9899
- เวลาทำการ : วันจันทร์ ศุกร์ เวลา 8.30 17.30 น.ยกเว้นวันหยุดนักขัตฤกษ์
   www.epson.co.th

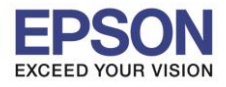

5. จะปรากฏหน้าต่าง ดังรูป

| 6                                  | Install Navi [L565 Series] | - 🗆 🗙 |
|------------------------------------|----------------------------|-------|
| Preparing for Installation         | n                          | EPSON |
|                                    |                            |       |
| Preparing installationplease wait. |                            |       |
|                                    |                            | _     |
|                                    |                            |       |
|                                    |                            |       |
|                                    |                            |       |
|                                    |                            |       |
|                                    |                            |       |
|                                    |                            |       |
|                                    |                            |       |
|                                    |                            |       |
|                                    |                            |       |
|                                    |                            |       |
|                                    |                            |       |

6. เลือกที่หัวข้อ No: Printer is already in use – allow this computer to print เสร็จแล้ว คลิก ชื่อรุ่น เครื่องพิมพ์ หลังจากนั้น คลิก Next

|                    |                                                                            | Install Navi [L565 Series]                                                                                       |                                                                | - • ×                    |
|--------------------|----------------------------------------------------------------------------|----------------------------------------------------------------------------------------------------|----------------------------------------------------------------|--------------------------|
| First Time I       | nstallation?                                                               |                                                                                                    |                                                                | EPSON                    |
| Are you setting up | the Printer for the first t                                                | ime?                                                                                                    |                                                                |                          |
| New 📰 🔍            | Yes : First time setup<br>The following screens                            | will guide you through the proces                                                                                | s of setting up the Printer.                                   |                          |
| +                  | No: Printer is already<br>Select the Printer from<br>connected to your net | in use – allow this computer<br>the list below. If it is not listed,<br>vork.                                    | to print<br>ensure the Printer is turne                        | d on and                 |
| ¢                  | product                                                                    | MAC Address                                                                                                    | IP Address                                                     |                          |
|                    | L565 Series                                                                | 64EB8CE66005                                                                                                    | 172.20.10.2                                                    |                          |
| Advanced configur  | ation                                                                      | Bac                                                                                                    | k                                                              | 3<br>Next                |
| Call               | <b>Center</b><br>85-9899                                                   | <ul> <li>สอบถามข้อมูลการ<br/>โทร.0-2685-989</li> <li>เวลาทำการ : วันจ๋</li> <li><u>www.epson.co.t</u></li> </ul> | :ใช้งานผลิตภัณฑ์และ<br>9<br>ันทร์ – ศุกร์ เวลา 8.3<br><u>h</u> | บริการ<br>0 – 17.30 น.ยศ |

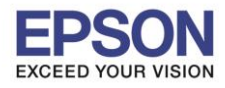

7. จะปรากฎหน้าต่างกำลังติดตั้งซอฟต์แวร์ ดังรูป

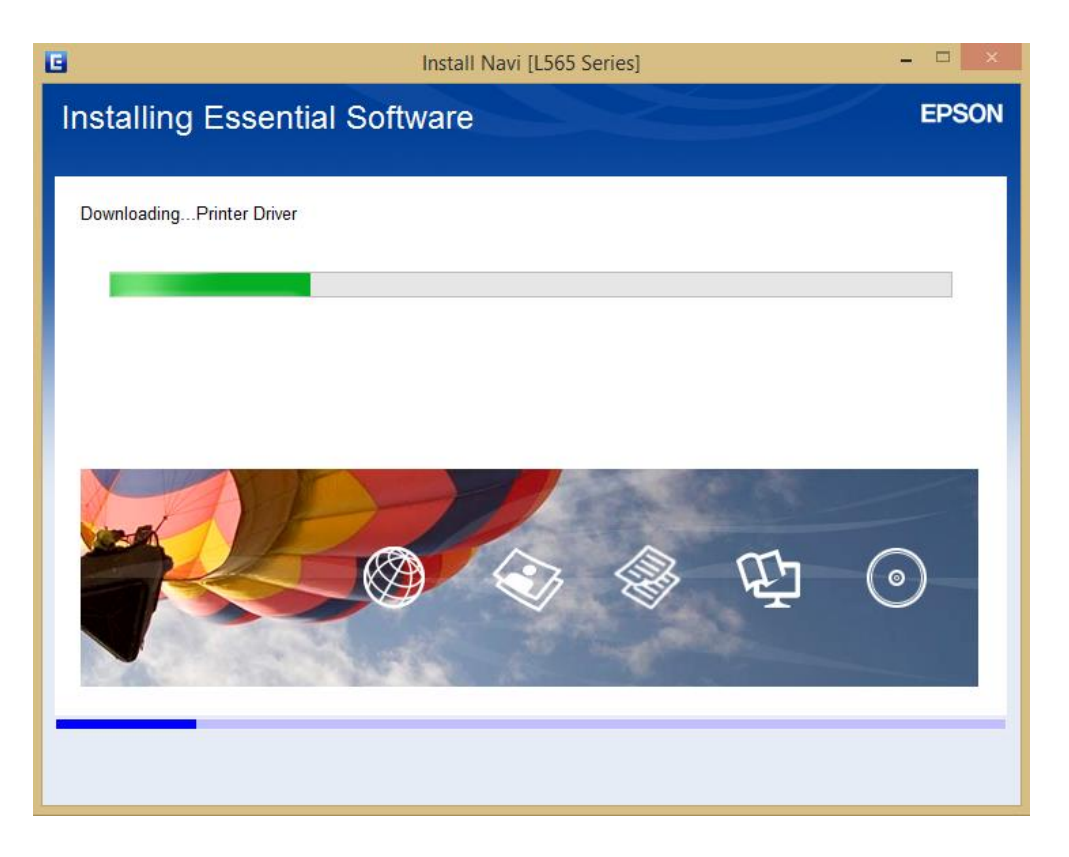

8. จะปรากฏหน้าต่างกำลังค้นหาเครื่องพิมพ์ ดังรูป

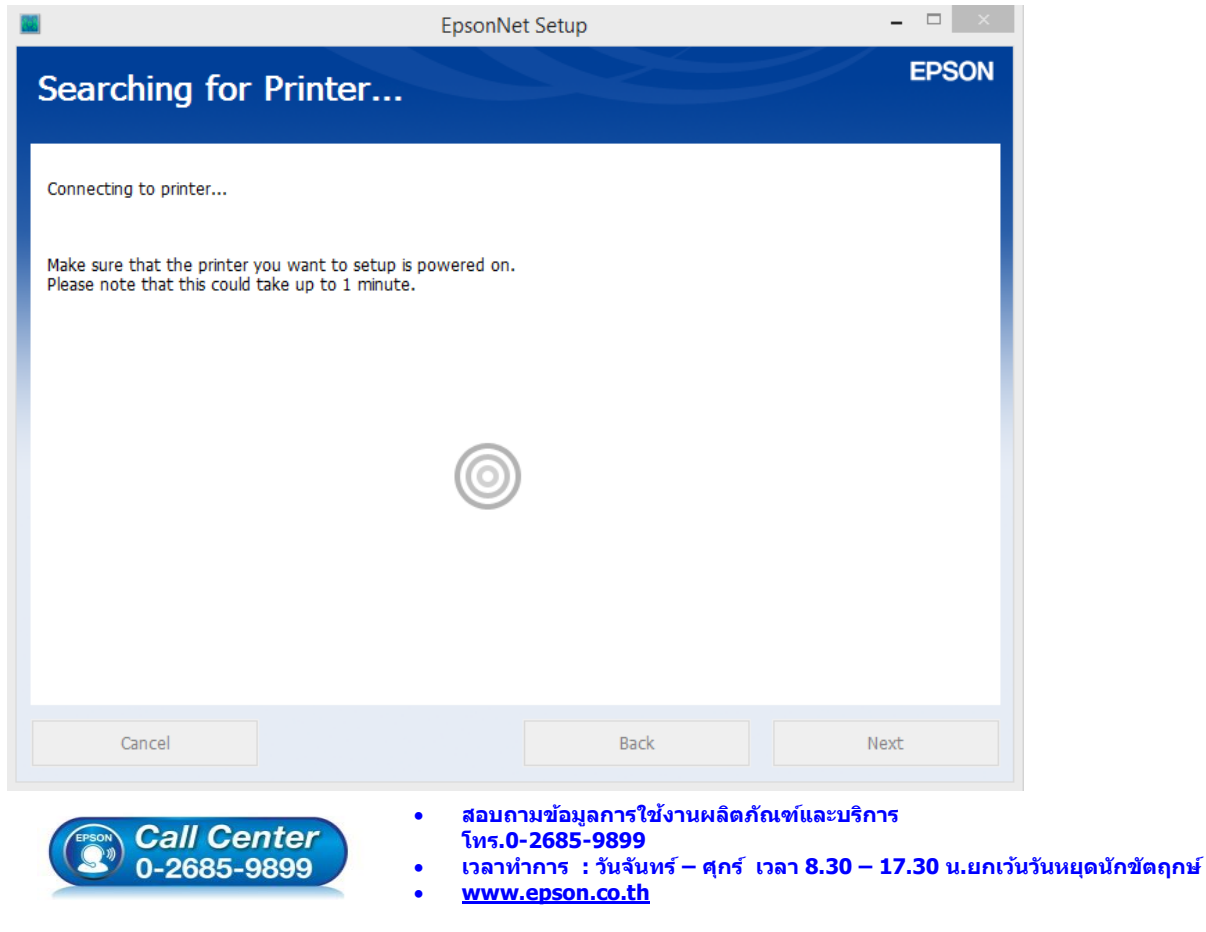

EPSON THAILAND / Nov 2016 / CS12

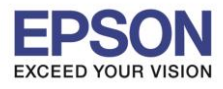

9. คลิกที่ ชื่อเครื่องพิมพ์ หลังจากนั้นคลิก Next

|                       |                      | EpsonNet                | Setup        |             | - 🗆 ×        |
|-----------------------|----------------------|-------------------------|--------------|-------------|--------------|
| Select a Pri          | nter                 |                         |              |             | EPSON        |
| To set up the network | connection for the p | printer, select it from | the list.    |             |              |
| Model Name            | Status               | Connection Type         | MAC Address  | IP Address  |              |
| Ӿ L565 Series         | Driver Not Set       | Wireless LAN            | 64EB8CE66005 | 172.20.10.2 |              |
|                       |                      |                         |              |             | Search Again |
| Cancel                |                      |                         | Back         |             | Next         |

10. จะปรากฏหน้าต่าง ดังรูป

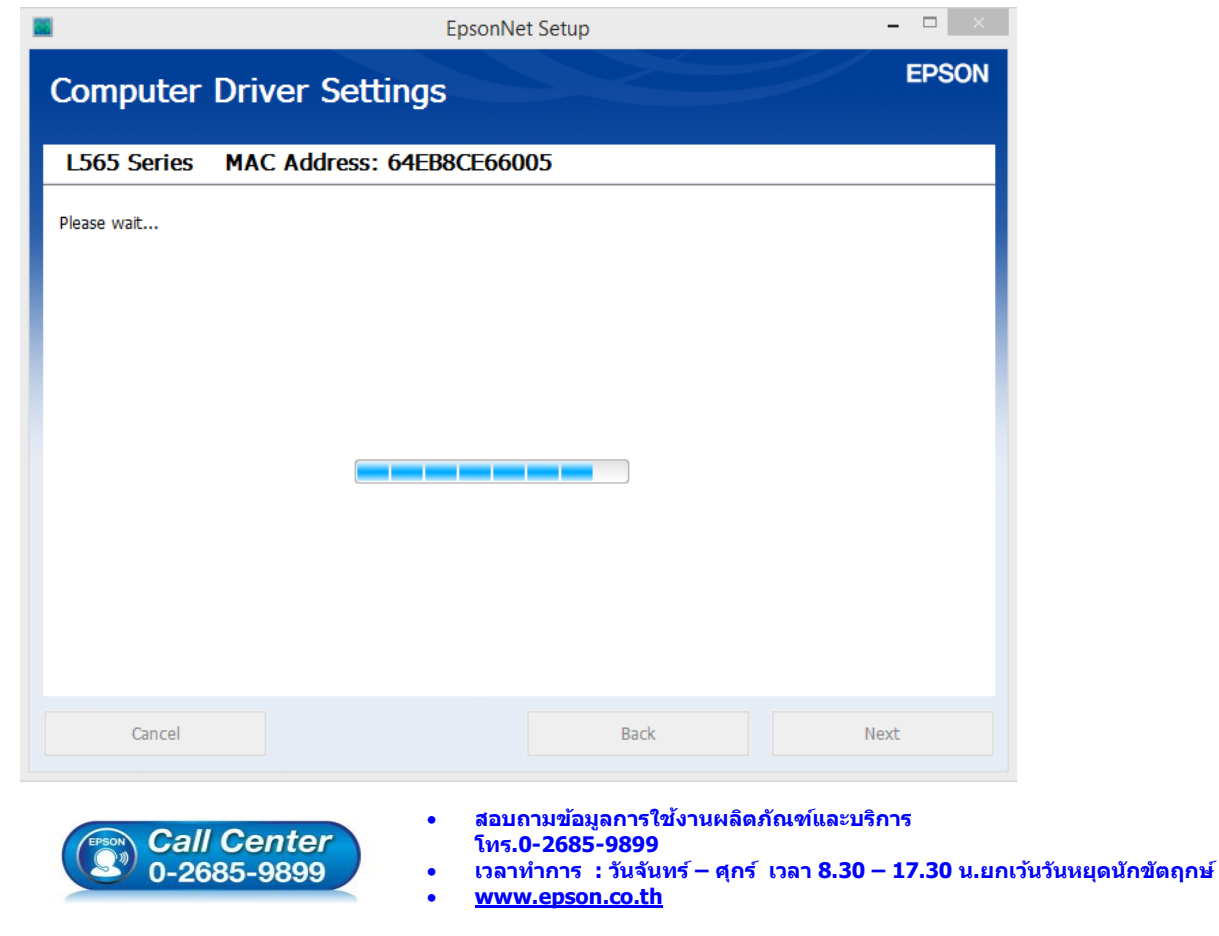

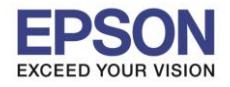

: วิธีการเชื่อมด่อ Wifi แบบ Infra (Router) กรณีติดตั้งไดร์เวอร์กับคอมพิวเตอร์เครื่องที่ 2 : L365, L455, L565, L655 ,L805 , WF-5111 , WF-5621 , WF-6091 , WF-7111 , WF-7611 : Windows

### 11. คลิก **Next**

| 6                                         | Install Navi [L565 Series]               | - 🗆 × |
|-------------------------------------------|------------------------------------------|-------|
| Setup Complete                            |                                          | EPSON |
| The software installation and network set | up have been completed successfully.     |       |
|                                           |                                          |       |
| 20-3                                      |                                          |       |
|                                           |                                          |       |
|                                           |                                          |       |
| Printer Driver :L56<br>Port Name :FP      | 5 Series(Network)<br>=66005:1:565 SERIES |       |
| IP Address :172<br>MAC Address :64E       | .20.10.2<br>B8CE66005                    |       |
|                                           |                                          |       |
|                                           |                                          | Next  |

### 12. คลิก **Next**

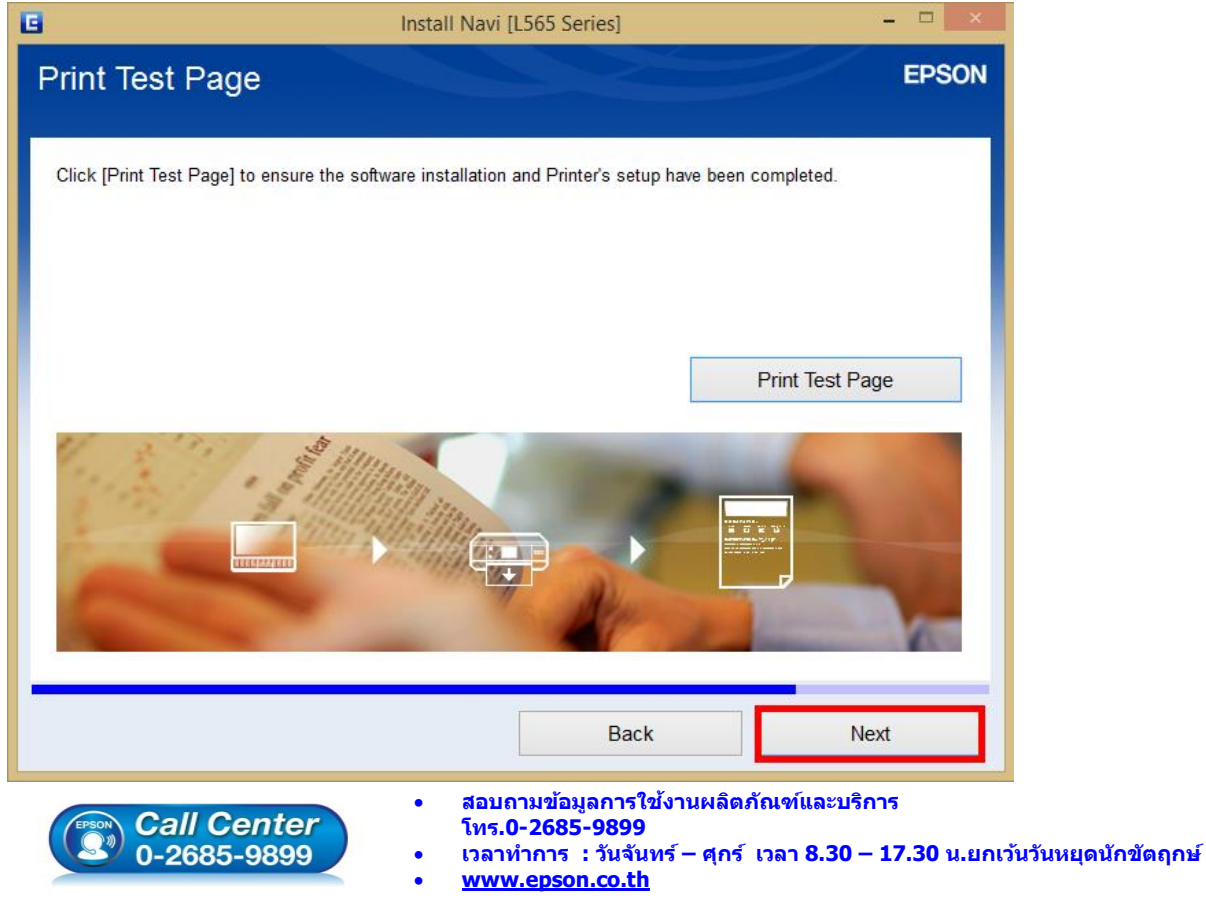

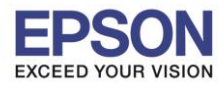

13. จะปรากฎหน้าต่าง ดังรูป

| G                                                             | Install Navi [L565 Series]      | - 🗆 × |
|---------------------------------------------------------------|---------------------------------|-------|
| Install Application Softw<br>Accessing Epson Software Updater | vare                            | EPSON |
| Please wait                                                   |                                 |       |
|                                                               | 1976                            |       |
|                                                               | 4 <sup>1</sup> P <sub>0</sub> , |       |
|                                                               |                                 |       |
|                                                               |                                 |       |
|                                                               |                                 |       |
|                                                               |                                 |       |

### 14. คลิก **Next**

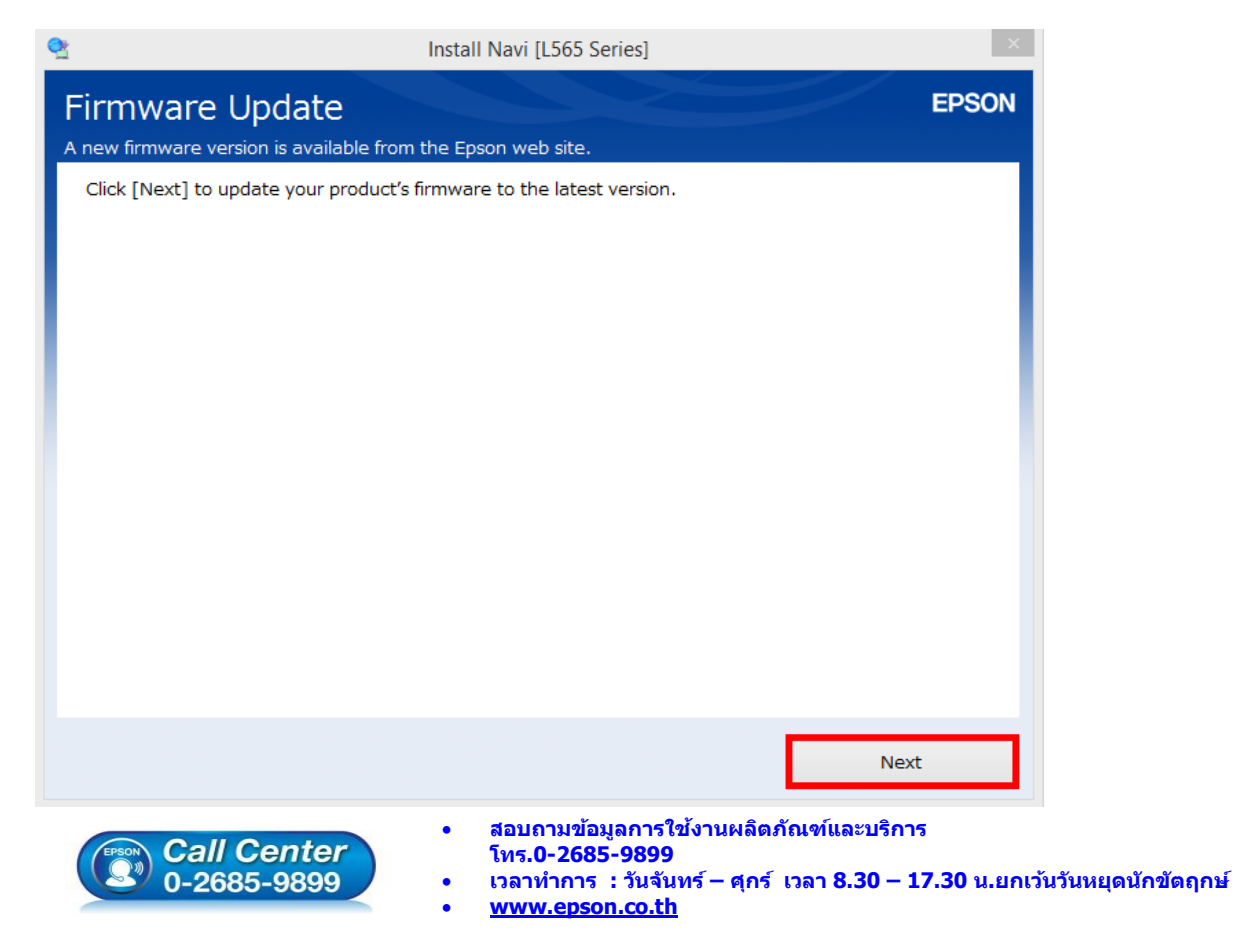

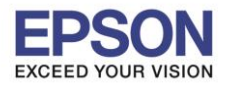

15. จะปรากฏหน้าต่าง ดังรูป

| 2          | Install Navi [L565 Series]                             | ×     |
|------------|--------------------------------------------------------|-------|
| Firmv      | vare Update                                            | EPSON |
| A new firm | nware version is available from the Epson web site.    |       |
| Downlo     | ading Firmware Updater. This may take several minutes. |       |
|            |                                                        |       |
|            |                                                        |       |
|            |                                                        |       |
|            |                                                        |       |
|            |                                                        |       |
|            |                                                        |       |
|            |                                                        |       |
|            |                                                        |       |
|            |                                                        |       |
|            |                                                        |       |
|            |                                                        |       |
|            |                                                        |       |
|            |                                                        |       |
|            |                                                        |       |
|            |                                                        |       |
|            |                                                        |       |

### 16. คลิก <mark>ยกเลิก</mark>

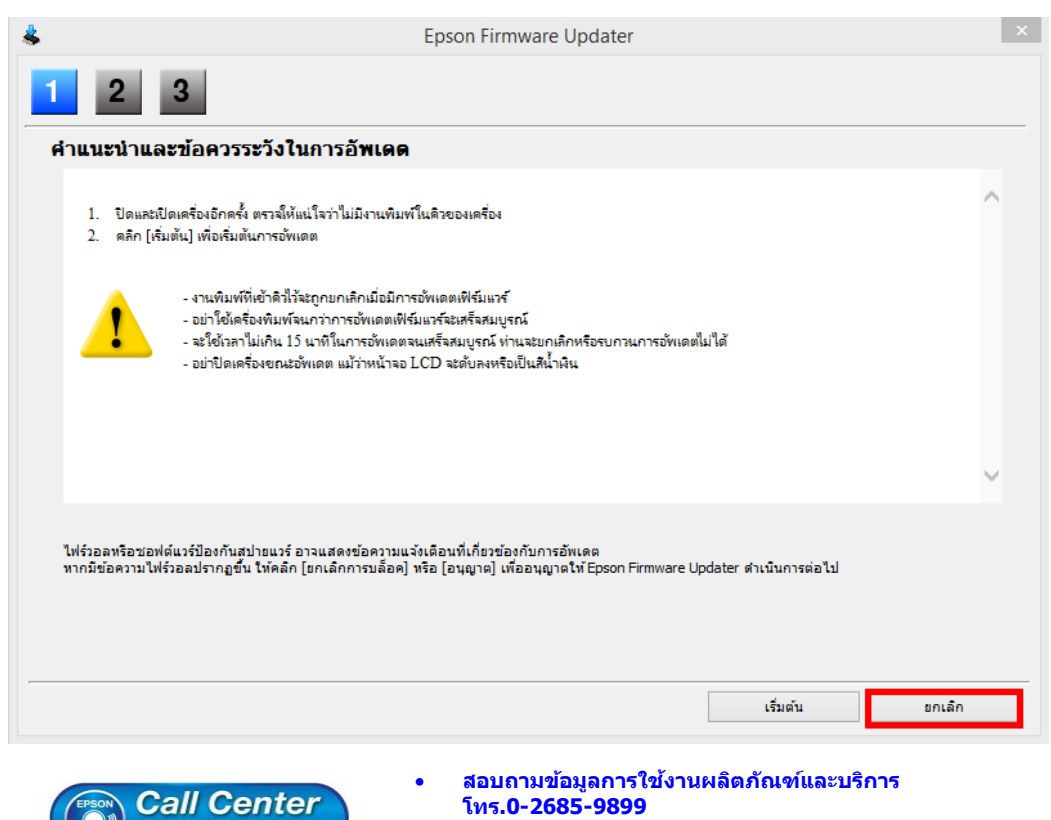

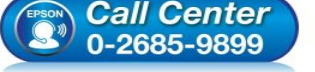

- เวลาทำการ : วันจันทร์ ศุกร์ เวลา 8.30 17.30 น.ยกเว้นวันหยุดนักขัตฤกษ์
- <u>www.epson.co.th</u>

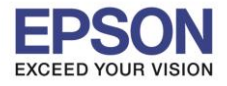

: วิธีการเชื่อมต่อ Wifi แบบ Infra (Router) กรณีดิดตั้งไดร์เวอร์กับคอมพิวเตอร์เครื่องที่ 2 : L365, L455, L565, L655 ,L805 , WF-5111 , WF-5621 , WF-6091 , WF-7111 , WF-7611 : Windows

17. คลิก **Yes** 

| \$                                                                                                    | Epson Firmware Updater                                                                                               | ×    |
|----------------------------------------------------------------------------------------------------|----------------------------------------------------------------------------------------------------|------|
| 1 2 3                                                                                                    |                                                                                                    |      |
| คำแนะนำและข้อควรระวังในการอัพ                                                                                                | 199                                                                                                    |      |
| <ol> <li>ปิดและเปิดเครื่องอีกครั้ง ตรวจให้แน่โจว่าไม่มีงา</li> <li>คลิก [เริ่มต้น] เพื่อเริ่มต้นการอัพเดต</li> </ol>         | นพิมพ์ในดิวของเครื่อง                                                                                                | ^    |
| . งายพิมพ์ที่เข้าดิวไว้จะกอยก                                                                                                | Epson Firmware Updater                                                                                               |      |
| - จะไม่ได้เสร็จแห่งที่จะเกาไก้<br>- อย่าใช้เสร็จไฟเพ็จนกว่ากา<br>- จะใช้เวลาไม่เกิน 15 นาทิโน<br>- อย่าปิดเครื่องขณะอัพเดต เ | การอัพเดตเพิร์มแวร์บังไม่เหร็จสมบูรณ์ ได้<br>ท่านต้องการออกจากการทำงานหรือไม่?                                       |      |
|                                                                                                    | Yes No                                                                                                    | ~    |
| ไฟร์วอลหรือชอฟด์แวร์ป้องกันสปายแวร์ อาจแสดงข้อค<br>หากมีข้อความไฟร์วอลปรากฏขึ้น ไห้คลิก [ยกเล็กการบ                          | งวามแจ้งเดือนที่เกี่ยวข้องกับการอัพเดต<br>เลื้อค] หรือ (อนุญาด] เพื่ออนุญาตไฟ้ Epson Firmware Updater ดำเนินการต่อไป |      |
|                                                                                                    | <b>เริ่มต้น</b> ยก                                                                                                   | ເລົກ |

18. ปรากฏหน้าต่างติดตั้งซอฟต์แวร์แอพพลิเคชั่น หากต้องการติดตั้งเพิ่มเดิม คลิก Install หรือ คลิก Exit หากไม่ ต้องการติดตั้งเพิ่มเดิม

| ISTAIL application<br>w software is available in the<br>565 Series(Network) | n software<br>e table below. Tick the<br>~  | items you wish to install.                                                            | EPSON                                    |
|-----------------------------------------------------------------------------|---------------------------------------------|---------------------------------------------------------------------------------------|------------------------------------------|
| ssential Product IIn                                                        | dates                                       |                                                                                       | e                                        |
| is highly recommended that                                                  | at you select these upd                     | ates to enhance the perform                                                           | ance of your product.                    |
| oftware                                                                     | Status                                      | Version                                                                               | Size                                     |
| 🕸 Firmware Updater                                                          | Update                                      | 16.68.RF14G6                                                                          | 15.05 MB                                 |
| oftware<br>EPSON Manuals<br>MyEpson Portal                                  | Status<br>Update<br>New                     | Version<br>1.30<br>1.1.2.0                                                            | Size<br>6.25 MB<br>5.50 MB               |
|                                                                             |                                             |                                                                                       | Total : 21.30 MB                         |
| Exit                                                                        | <b>—</b>                                    | Install 2                                                                             | item(s)                                  |
| Call Center<br>0-2685-9899                                                  | • สอบถ<br>โทร.0<br>• เวลาท์<br>• <u>www</u> | ามข้อมูลการใช้งานผลิตภัณ<br>-2685-9899<br>าการ : วันจันทร์ – ศุกร์ เว<br>.epson.co.th | เชและบริการ<br>ลา 8.30 – 17.30 น.ยกเว้น: |

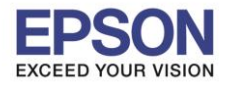

: วิธีการเชื่อมต่อ Wifi แบบ Infra (Router) กรณีดิดตั้งไดร์เวอร์กับคอมพิวเตอร์เครื่องที่ 2 : L365, L455, L565, L655 ,L805 , WF-5111 , WF-5621 , WF-6091 , WF-7111 , WF-7611 : Windows

10

## 19. คลิก **Finish**

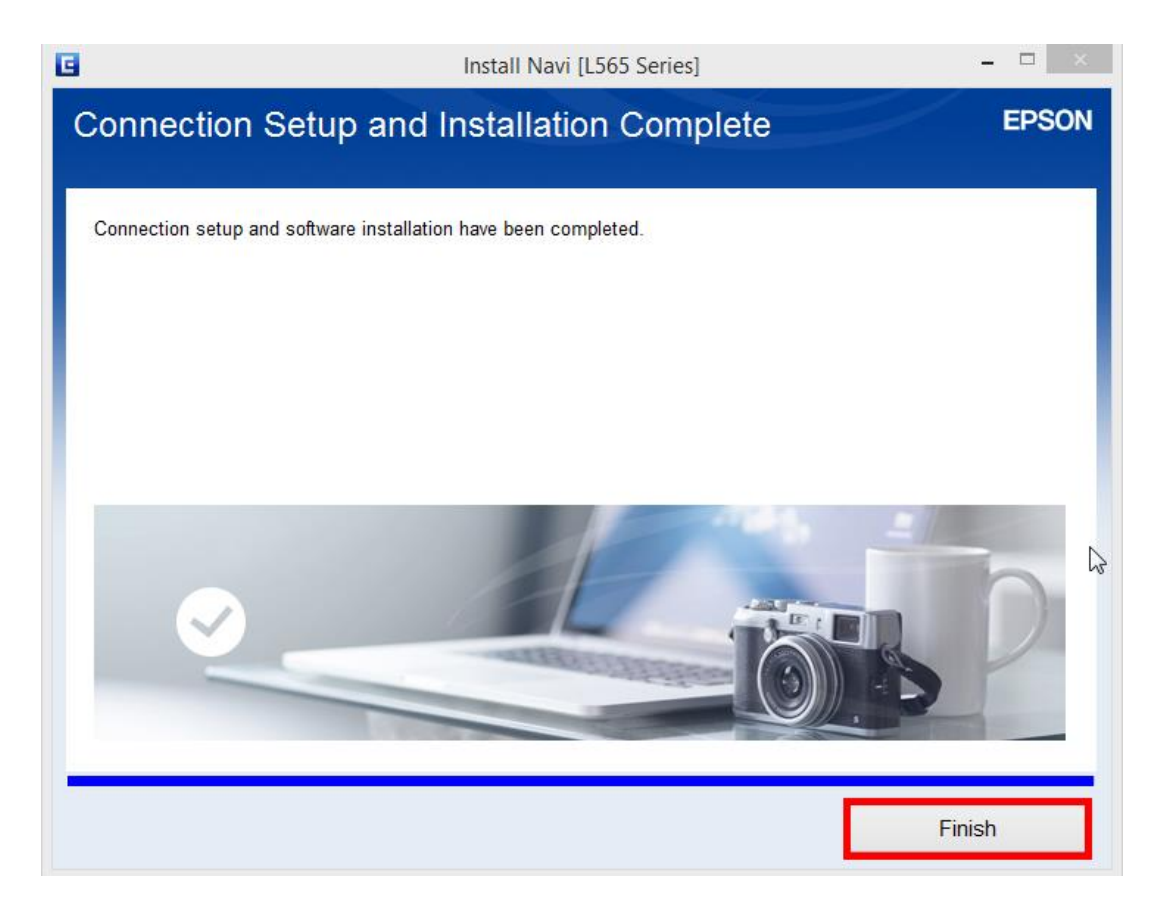

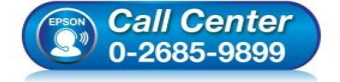

- สอบถามข้อมูลการใช้งานผลิตภัณฑ์และบริการ โทร.0-2685-9899
- เวลาทำการ : วันจันทร์ ศุกร์ เวลา 8.30 17.30 น.ยกเว้นวันหยุดนักขัดฤกษ์
- <u>www.epson.co.th</u>